# GUIA DE INSTALACION DEL CERTIFICADO RAÍZ DEL MINISTERIO DE TRABAJO E INMIGRACIÓN.

El certificado raíz del MTIN, una vez instalado, permite que su ordenador cuando acceda al Registro de Convenios lo reconozca como un lugar seguro.

Cuatro son las operaciones a realizar:

- 1.-Rebajar el nivel de seguridad
- 2.-Instalar el certificado raíz.
- 3.-Identificar el sitio como seguro.
- 4.-Restablecer el nivel de seguridad.

#### **1.-REBAJAR EL NIVEL DE SEGURIDAD**

**1.1.-Acceda** a las "propiedades" de su navegador (Internet Explorer 6 o mayor). Puede hacerlo **bien** pinchando con el botón derecho en el icono de acceso y eligiendo "**Propiedades**"

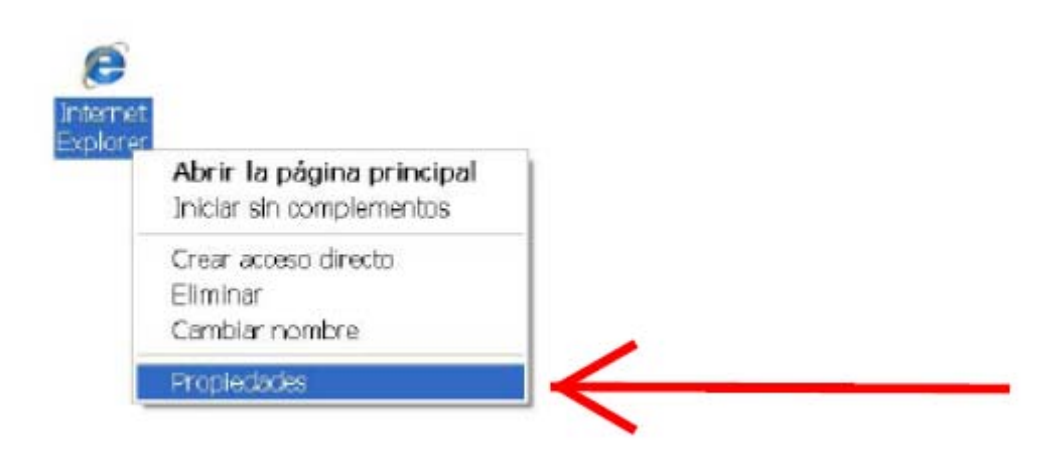

O bien, una vez ha entrado en su navegador, eligiendo la opción "Herramientas" y seleccionando "Opciones de Internet"

| Archivo Edición Ver Favoritos   | Herramientas Ayuda 🗙 🛄 Si                                                                         | nagit 🔁 📷          |
|---------------------------------|---------------------------------------------------------------------------------------------------|--------------------|
| × Mpdforge powered by YAHO      | Eliminar el historial de exploración                                                              | Ctrl+Mayús+Del     |
| 🚖 Favoritos 🛛 👍 🔊 Hotmail gratu | Exploración de InPrivate<br>Volver a abrir última sesión de Exploració                            | Ctrl+Mayús+P<br>in |
| 😑 👻 🏉 Registro de acuerdos col  | Filtrado InPrivate<br>Configuración de Filtrado InPrivate                                         | Ctrl+Mayús+F       |
|                                 | Filtro SmartScreen<br>Administrar complementos                                                    |                    |
|                                 | <ul> <li>Vista de compatibilidad</li> <li>Configuración de Vista de compatibilidad</li> </ul>     |                    |
|                                 | Suscribirse a esta fuente<br>Detección de fuentes<br>Windows Undate                               |                    |
|                                 | Herramientas de desarrollo                                                                        | F12                |
|                                 | Windows Messenger<br>Diagnosticar problemas de conexión<br>IE WebDeveloper V2<br>Enviar a OneNote |                    |
| $\longrightarrow$               | Opciones de Internet                                                                              | 2                  |

1.2.-Aparecerá una ventana emergente en la que deberá seleccionar la pestaña de Seguridad,
 y, a continuación, el icono de Sitios de Confianza. Una vez hecho esto se deberá presionar
 Nivel personalizado...

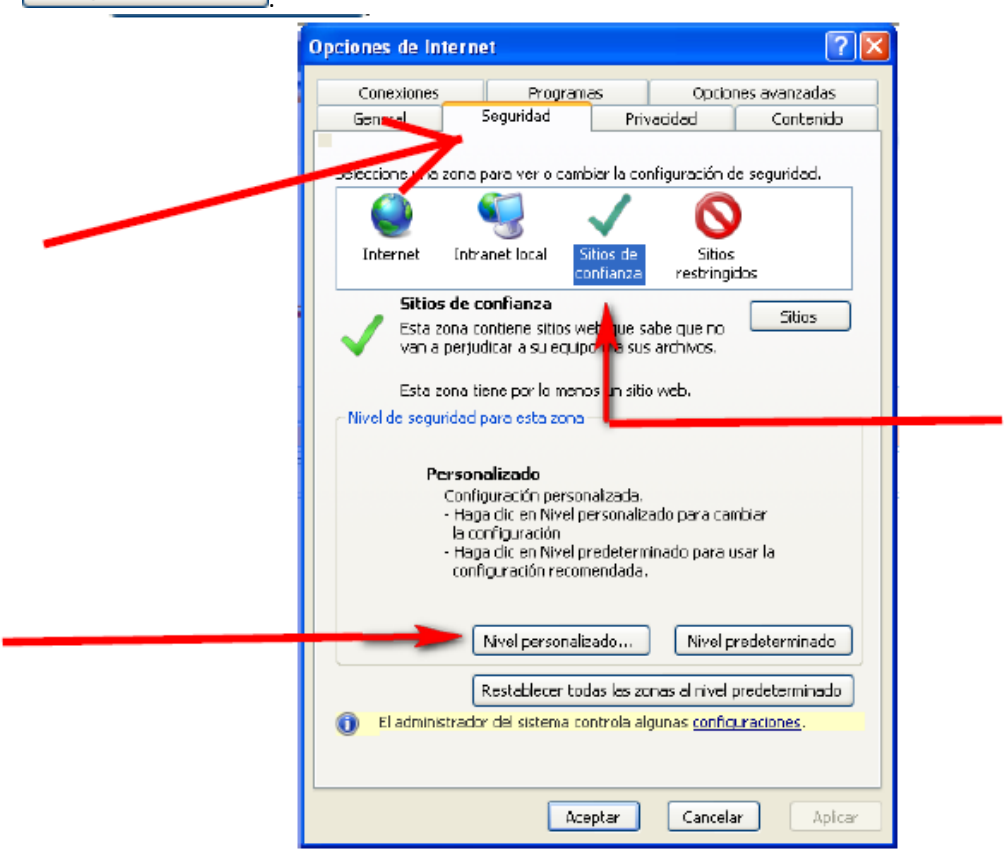

**1.3.** Una vez hecho esto, aparecerá otra pantalla emergente, en la que el usuario deberá **cambiar** el nivel de seguridad en la ventana "Restablecer Configuración Personal": **seleccione** nivel **"Bajo"** y, a continuación, **presione** Restablecer....

| INET Framework     Aplicaciones XAML del explorador     Deshabiliter     Habilitar     Preguntar     Deshabiliter     Preguntar     Peguntar     Peguntar     Molitar     Deshabiliter     Preguntar     Autenticación del usuario |  |
|----------------------------------------------------------------------------------------------------|--|
| Thick de service enforcement                                                                                                    |  |
| * Se aplicará cuando se reinicie Internet Explorer                                                                                                    |  |
| Restablecer configuración personal<br>Restablecer a: Medio (predeterminado) V Restablecer<br>Medio (predeterminado) A                                                                                                    |  |

1.4.- El ordenador le preguntará si está seguro de cambiar la configuración. Pulse en y, a continuación en Aceptar de esta ventana.

|        | Propiedades de Internet                                                                                                    | ? ×    | 3 |
|--------|----------------------------------------------------------------------------------------------------|--------|---|
|        | Configuración de seguridad: zona de sitios de confianza                                                                                                    |        | × |
|        | Configureción                                                                                                    |        |   |
|        | MET Fremework     Acitaciones XAML del esplorador     Deshabiltor     Hebilter     Preguntar     Documentos XPS     Deshabiltor     Oeshabiltor     Oeshabiltor |        |   |
| Advert | encià                                                                                                    |        |   |
|        |                                                                                                    | . 9    |   |
|        | Se apicará cuando se reinicie Internet Explorer                                                                                                    |        |   |
| 14     | Restablecer configuración personal<br>Restablecer al Bajo Restablec                                                                                             | :er    |   |
|        | Aceptar                                                                                                    | rcelar | ) |
|        | Aceptar Cancelar A                                                                                                    | Aplica |   |

**1.5.**-Se cerrará la segunda ventana emergente y volverá a aparecer la primera.

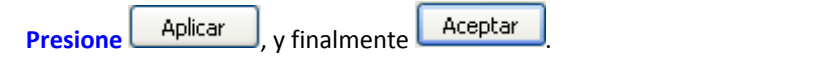

| General Seguridad Privazidad Centrando<br>Seleccione una zona para ver o cambiar la configuración de seguridad.                                                                                                    |                                                                                                    |                                                                                                    |
|----------------------------------------------------------------------------------------------------|----------------------------------------------------------------------------------------------------|----------------------------------------------------------------------------------------------------|
| Seleccione una zona para ver o cambiar la configuración de seguridad.                                                                                                    |                                                                                                    |                                                                                                    |
|                                                                                                    |                                                                                                    |                                                                                                    |
| Internet Infrarret local Sitos de Sitos                                                                                                    |                                                                                                    |                                                                                                    |
| Sitios de confianza<br>Esta zona contiane ditios veb que cabe que no<br>ten a perjudicar a su equipo o a sus archivos.                                                                                                    |                                                                                                    |                                                                                                    |
| Esta zona tiene por lo menos un stila web.<br>Nivel de seguridad para esta zona                                                                                                    |                                                                                                    |                                                                                                    |
| Mineles permitides para esta zona i Todes<br>Bajo<br>- Medidas de segundad y advertencias minimas<br>- La mesor parte del contentido se puede descargar y<br>- electión en pregunder<br>- Se puede ejecurar toda el contentido activo<br>- aconde ejecurar toda el contentido activo |                                                                                                    |                                                                                                    |
| Nivel processes Nivel processminedo                                                                                                    |                                                                                                    |                                                                                                    |
| Restablecer todas las zonas al nivel predeterminade                                                                                                    |                                                                                                    |                                                                                                    |
| Acaptar Caroolar Aplicar                                                                                                    |                                                                                                    |                                                                                                    |
|                                                                                                    |                                                                                                    |                                                                                                    |
|                                                                                                    |                                                                                                    |                                                                                                    |
|                                                                                                    | Member     Juscie de Juscie de Juscie de Juscie de Stringdoe       Sitios de confiance     Sitios       Esta acona contisme actore web que cabe que no una perjudicar a su equipo e a sus archivos.     Sitios       Esta acona tiene por lo memos un sitia web.     Sitios       Norde seguridad para esta acona: Tooles     Mentes permitatios para activa conte: Tooles       Image: Presidente acona: Tooles     Bisson       Image: Preside acona     Sitios       Image: Preside acona     Sitios       Image: Preside acona     Sitios       Image: Preside acona     Sitios       Image: Preside acona     Sitios       Image: Preside acona     Sitios       Image: Preside acona     Sitios       Image: Preside acona     Sitios       Image: Preside acona     Sitios       Image: Preside acona     Sitios acona       Image: Preside acona     Sitios acona       Image: Preside acona     Sitios acona       Image: Preside acona     Sitios acona       Image: Preside acona     Sitios acona       Image: Preside acona     Sitios acona       Image: Preside acona     Sitios acona       Image: Preside acona     Sitios acona       Image: Preside acona     Sitios acona       Image: Preside acona     Sitios acona       Image: Preside acona     Sitios acona | Internet     Strate to bold got the source ingride       Sitios de confienzan     Sitios       Esta sona contiene atte web què cabe que no un a perjudicar a su equipo a a sus archivas.     Sitios       Esta sona tiene por lo menas un sitie web.     Norde seguritad pare exte acono       Norde seguritad pare exte acono     Norde seguritad pare exte acono       Norde seguritad pare exte acono     Indictas de seguritad y odvertencias minimas       -     Bago       -     Norde seguritad y odvertencias minimas       -     La mayor parte del conternido se puede descargar y tigotidar e in preguticar       -     Se puede operator todo el conternido se que tiene piena confienze       -     Acoptar todos los ganas el nivel predeterminado       -     Restablecer todos los zonas el nivel predeterminado       -     Acoptar       -     Acoptar |

**1.6.-** Cierre el navegador y vuelva a abrirlo. Los cambios se habrán aplicado.

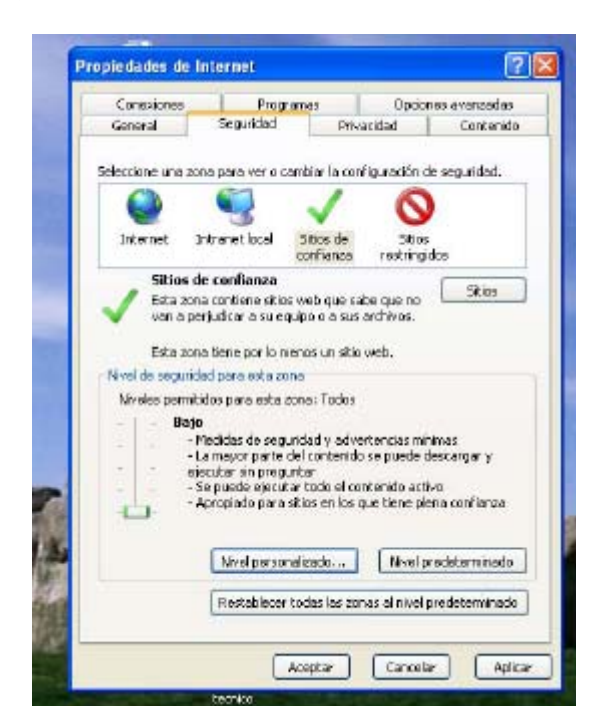

### 2.-INSTALAR EL CERTIFICADO RAÍZ:

2.1. Acceda a la siguiente página del Ministerio de Trabajo e Inmigración:

http://www.mtin.es/es/sede\_electronica\_menu/index.htm,

y **pinche** en el enlace "Instalar el Certificado Raíz de la AC del Ministerio de Trabajo e Inmigración."

| DE ESPAS                                                                                                    | A DETRACO                                                                                                    |                                                                                                    |          |                                                                                                    |
|----------------------------------------------------------------------------------------------------|----------------------------------------------------------------------------------------------------|----------------------------------------------------------------------------------------------------|----------|----------------------------------------------------------------------------------------------------|
| Palabra o fras                                                                                                    |                                                                                                    |                                                                                                    |          |                                                                                                    |
| + Bisqueda av                                                                                                    | erzefa                                                                                                    | L LL LL II                                                                                                    |          |                                                                                                    |
| Inicio                                                                                                    | Seguridad social                                                                                                    | Inmigración y Emigración                                                                                                    | Empleo   | Salud laboral e Inspección                                                                                                    |
|                                                                                                    |                                                                                                    |                                                                                                    | -        | A CONTRACTOR OF A CONTRACTOR OF A CONTRACTOR OF A CONTRACTOR OF A CONTRACTOR OF A CONTRACTOR OF A CONTRACTOR OF                           |
|                                                                                                    |                                                                                                    |                                                                                                    | 🤊 Volver | Espacio de<br>Información                                                                                                    |
| nformación li                                                                                                    | mportante:                                                                                                    |                                                                                                    | 🤊 Volver | Espacio de<br>Información<br>y colaboración                                                                                               |
| nformación la<br>Dedo que los de<br>Centrales del M<br>Intes de socede<br>Raiz de la AC de                                                   | mportante:<br>tos entre el navegador del dien<br>in se transmiten Encipitados, a<br>r por primer yez a esta Sade E<br>la Ministerio de Trabejo e Inmigr                                                                                                    | te y el gervidar de la Sede Electrónica de<br>través del Protocolo de Comunicaciones<br>lectrónica, debe Instalar en su Navegado<br>ación.                                                                                                    | Volver   | Espacio de<br>Información<br>y colaboración<br>Actualidad<br>sala de prenso                                                               |
| nformación li<br>Jado que los da<br>Entrales del M<br>Intes de accede<br>laiz de la AC de<br>• Instaler el C                                 | mportante:<br>los entres in avegador del clier<br>in se trasmiter findinitados, a<br>r por primera vez a esta Sede E<br>la Ministerio de Trabejo e Inmigr<br>lettificado Raíz de la AC del Mini                                                                      | te y el servidor de la Sede Eladrinica de<br>través del Protocolo de Comunicaciones<br>liestrónica, debe Instalar en su Navegado<br>ación.<br>elecio de Trabajo e Inmiggición                                                                                          | Volver   | Espacio de<br>Información<br>y colaboración<br>Actualidad<br>sala de prenso<br>Receso ternauco                                            |
| nformación la<br>Centreles del Im<br>Tress de accede<br>rate de accede<br>late de la AC de<br>Instalar el C<br>Instalar el C                 | mportante:<br>los entres el navegador del diser<br>n se tresmiten Encriptados, a<br>r por primers vez a esta Sede E<br>l Rinisterio de Trabejo e Inmigr<br>l'entificado Raíz de la AC del Mini<br>iertificado Raíz de la AC pero el                                  | te y el servidor de la Sode Elactrónica de<br>través del Protocolo de Comunicaciones<br>lectrónica, debe Instalar en su Navegado<br>ación.<br>sterio de Trabajo e Innignación<br>componenta de Firma Pretaler el Certifico                                             | Volver   | Espacio de<br>Información<br>y colaboración<br>Actualidad<br>sela de prense<br>Acceso termateo<br>ende El Ministerio                      |
| nformación li<br>lada que los de<br>entrales de la<br>ritas de accede<br>aire de lo AC de<br>Insteller el C<br>Insteller el C<br>Acceso a la | mportante:<br>Itos entre el navegador del dien<br>In se transmiten Encrytados, a<br>por primer yez a esta Sade E<br>el Ministerio de Trabejo e Immigr<br>lettificado Raíz de la AC del Mini<br>lettificado Raíz de la AC para el<br>Sada Electrónica de los Servicio | te y el servidor de la Sede Electrónica de<br>través del Protocolo de Comunicaciones<br>lectrónica, debe Instalar en su Navegada<br>ación.<br>steno de Trabajo e Jornigación<br>componente de limme<br>protaer el Centros<br>rebejo e Immigra:<br>e Centrales del MTIN | Volver   | Espacio de<br>Información<br>y calaboración<br>Actualidad<br>sala de prensa<br>Materio<br>El Ministerio<br>El Ministerio<br>El Ministerio |

2.2.-Aparecerá entonces una pantalla emergente de descarga de certificado en la que el usuario

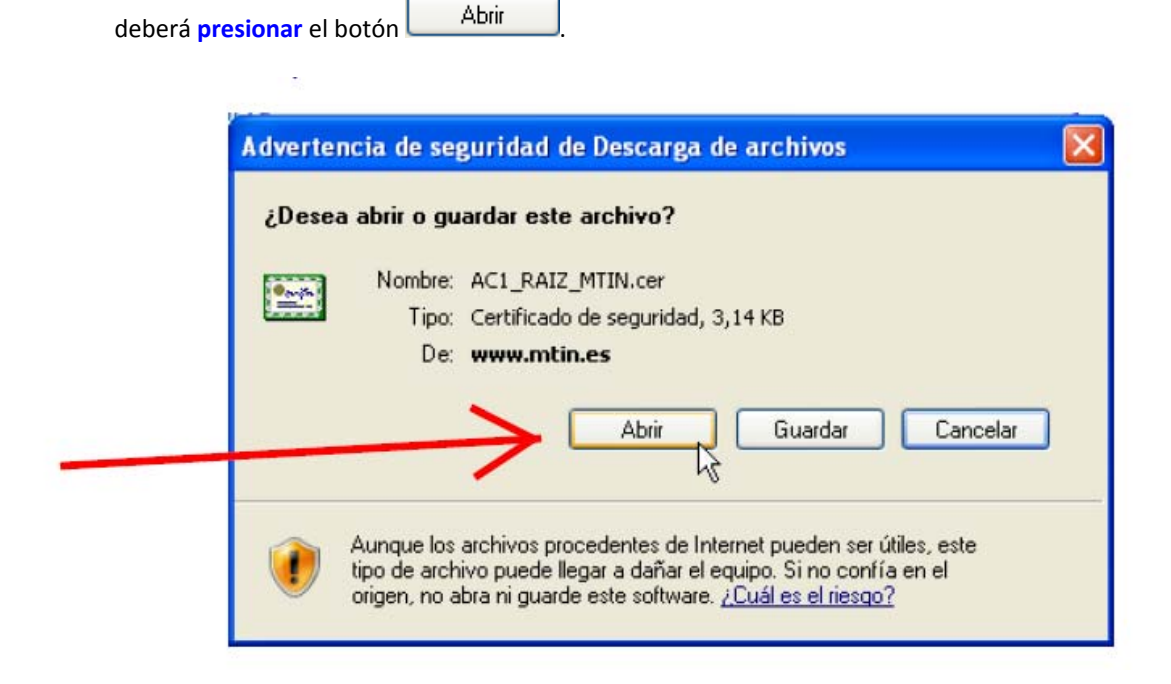

**2.3.**-Hecho esto aparecerá una nueva pantalla emergente de instalación de certificado.

Presione Instalar certificado...

| General Detalles R           | uta de certificación                             |
|------------------------------|--------------------------------------------------|
| Informa                      | ción del certificado                             |
| Este certificado             | está destinado a los siguientes propósitos:      |
| •1.3.6.1.4.1<br>•Todas las d | 1.27781.2.4.1<br>lirectivas de la aplicación     |
|                              |                                                  |
| * Más info, en deo           | claración de entidades emisoras de certificados. |
| Enviado a:                   | AC1 RAIZ MTIN                                    |
|                              |                                                  |
| Emitido po                   | r AC1 RAIZ MTIN                                  |
| ¥álido des                   | de 05/11/2009 hasta 03/11/2019                   |
|                              |                                                  |
| $\rightarrow$                | Instalar certificado Declaración del em          |

**2.4.**-Comenzará entonces la instalación guiada del certificado. Deberá seguir los pasos del asistente de instalación. En la pantalla bajo estas líneas deberá **presionar** el botón Siguiente >.

| <ul> <li>Éste es el Asistente para<br/>importación de certificados.</li> <li>Este asistente le ayuda a copiar certificados, listas de<br/>continara de certificados y listas de revocaciones de<br/>certificados desde su disco a un almacén de certificados.</li> <li>Un certificado, que se emite por una entidad emisora de<br/>certificados, es una confirmación de su identidad y<br/>contene información que se viliza para proteger datos o<br/>para establecer conexiones de red seguras. Un almacén<br/>de certificados.</li> <li>Haga clic en Siguiente para continuar.</li> </ul> |
|----------------------------------------------------------------------------------------------------|
| < Atrás Siguiente > Cancelar                                                                                                    |

2.5.-En la pantalla "Almacén de certificado" elija la opción "Seleccionar automáticamente" y a continuación presione el botón Siguiente >.

| Almacén de certificados<br>Los almacenes de certificados son ár     | reas del sistema donde se guardan los certificados.                       |
|---------------------------------------------------------------------|---------------------------------------------------------------------------|
| Windows puede seleccionar auto<br>posible especificar una ubicación | máticamente un almacén de certificados, o bien es<br>para el certificado. |
| Seleccionar automáticamen                                           | te el almacén de certificados en base al tipo de certificado              |
| 🔘 Colocar todos los certificado                                     | os en el siguiente almacén                                                |
| Almacén de certificados:                                            |                                                                           |
|                                                                     | Examinar                                                                  |
|                                                                     |                                                                           |
|                                                                     |                                                                           |
|                                                                     |                                                                           |
|                                                                     |                                                                           |
|                                                                     |                                                                           |
|                                                                     |                                                                           |

2.6.-Aparecerá la última pantalla del proceso de instalación, en la que deberá presionar el

botón de Finalizar

| Asistente para importación | de certificados                                                                                                    | 3 |
|----------------------------|----------------------------------------------------------------------------------------------------|---|
|                            | Finalización del Asistente para<br>importación de certificados                                                           |   |
|                            | Ha completado con éxito el Asistente para importación de<br>certificados.<br>Ha especificado la siguiente configuración: |   |
|                            | Almacén de certificados seleccionado Determinado de fo<br>Contenido Certificado                                          |   |
|                            |                                                                                                    |   |
|                            | - k                                                                                                    |   |
|                            | < Atrás Finalizar Cancelar                                                                                               |   |

2.7.-Tras presionar Finalizar, la instalación habrá terminado correctamente. Acepte

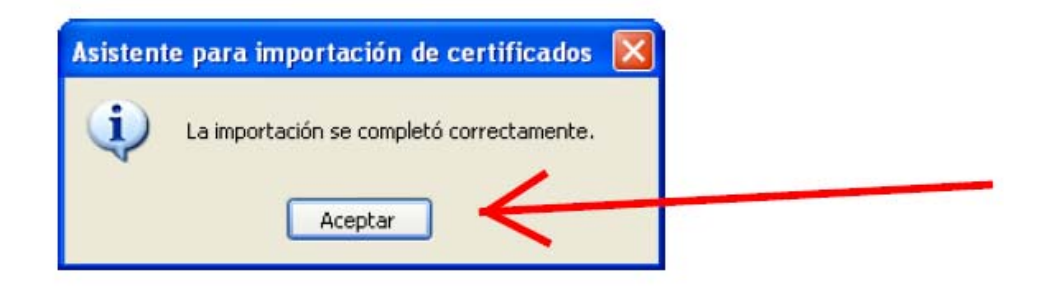

## **3.-IDENTIFICAR EL SITIO COMO SEGURO.**

3.1. Vaya otra vez a "Sitios de confianza". Repita los pasos 1.1. y 1.2. Seleccione la opción "sitios de

confianza" y se resaltará el botón

| Opciones de Internet                                                                                                    |  |
|----------------------------------------------------------------------------------------------------|--|
| Conexipnes Programas Optiones avanzadas                                                                                                    |  |
| General Seguridad Privaddad Contenido                                                                                                    |  |
| Seleccione una zona para ver o cambiar la configurar on de segurited.<br>Internet Intranet local Sitios de confianza<br>Sitios de confianza<br>Esta zona contiene stios web que sabe que no<br>Sitios                                                                                    |  |
| van a per udicar a su equipo o a sus archivos.<br>Esta zona tiene por lo menos un sitio web.<br>Nivel de seguridad para esta zona                                                                                                    |  |
| Niveles permitidos para esta zona: Todos                                                                                                    |  |
| <ul> <li>Bajo</li> <li>Medidas de seguridad y advertencias mínimas</li> <li>Puede descargarse y ejecutarse la mayor parte del</li> <li>contenido sin preguntar</li> <li>- Funciona todo el contenido activo</li> <li>- Apropiado para sitios en los que tiene plena confianza</li> </ul> |  |
| Nivel personalizado Nivel predeterminado                                                                                                    |  |
| Restablecer todas las zonas al nivel predeterminado           Image: Control algunas configuraciones.                                                                                                    |  |
| Aceptar Cancelar Aplicar                                                                                                    |  |

# **3.2.- Escriba** en la ventana "Agregar este sitio web" la siguiente dirección: <u>https://explotacion.mtin.gob.es</u>

| Propiedades de Internet 🛛 ? 🔀                                                                                                    | Propiedades de Internet                                                                                                    | ?                     |
|----------------------------------------------------------------------------------------------------|----------------------------------------------------------------------------------------------------|-----------------------|
| Sitios de confianza 🛛 🔀 🗌                                                                                                    | Sitios de confianza                                                                                                    | X                     |
| Puede agreçor y quitar sitios web de esta zona. Todos los sitios<br>web en esta zona usarán la configuración de segunidad de la<br>zona. | Puede agregar y quiter sitios web de esta zona. Todos<br>web en esta zona usaván la configuración de seguidas<br>zona.<br>Agregar este sitio web a la zona de: | los sitios<br>I de la |
|                                                                                                    | https://explotacion.mtin.gdb.es                                                                                                    | gregar                |
| Didas web:                                                                                                    | Sibos web:                                                                                                    |                       |
| autha Miseanin rea                                                                                                    | https://wea.mthues                                                                                                    | utar                  |
| Requerir comprobación del servidor (https:) para todos los sitos<br>de esta zone                                                         | Pequeir comprebación del servidor (https:) para todos los s<br>de este zone                                                                                    | ittos<br>Cenvar       |
| Nivel personalizado Nivel predeterminado                                                                                                 | Nivel personalizado Nivel preda                                                                                                    | terminado             |
| Restablecer todas las zonas el nivel predisterminado                                                                                     | Restabliscer todas las zonas al rivel pred                                                                                                    | aterminado            |
| Acepter Canceler Aplicar                                                                                                    | Aceptar Cancelar                                                                                                    | Apik                  |

3.3.- Pulse "Agregar" y después cierre este recuadro y acepte en el siguiente

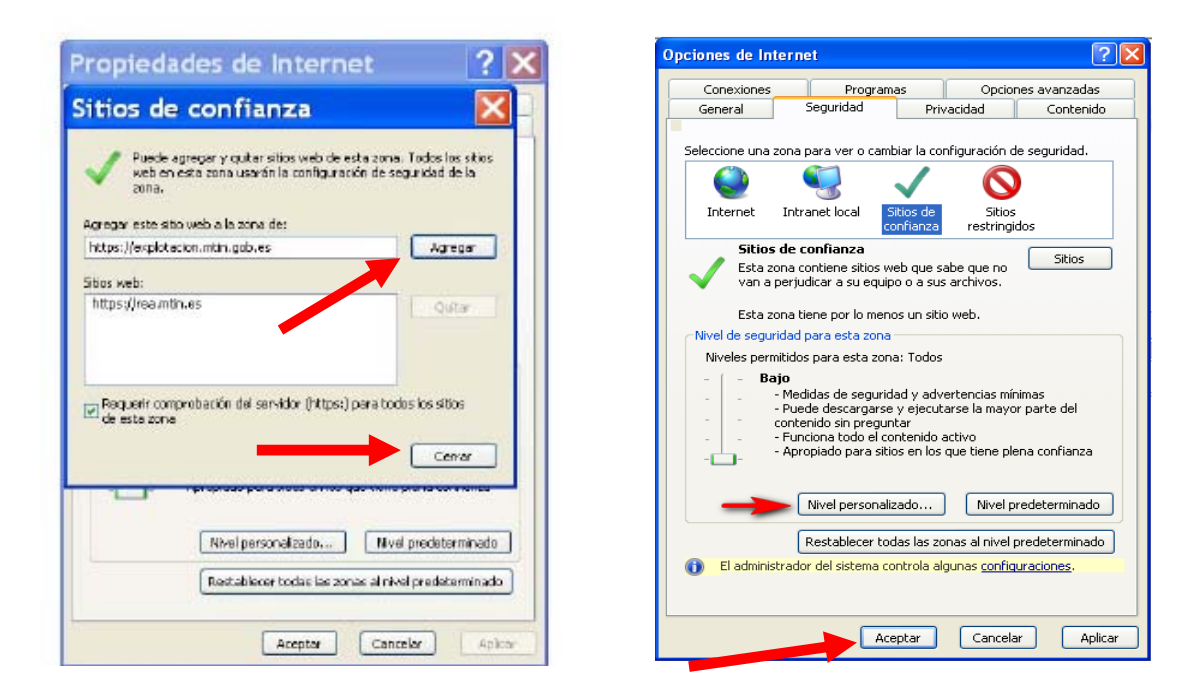

#### 4.-RESTABLECER EL NIVEL DE SEGURIDAD.

**4.1.**-Repita los pasos 1.1. y 1.2. Cuando aparezca la pantalla emergente "Configuración de seguridad" en la ventana "Restablecer Configuración Personal": **seleccione** nivel **"Medio** 

(predeterminado)" y, a continuación, presione Restablecer...

| Propositional and interview                                                                                                    |  |
|----------------------------------------------------------------------------------------------------|--|
| Configuración de seguridadi zona de sitios de confianza                                                                                                    |  |
| Configuration                                                                                                    |  |
| ALT Pranework     Addition SAPM del experientor     Orscheldiar     Hebitar     Hebitar     Hegintar     Cocunentos (P7     Inscheldiar     Hebitar     Pregintar     ZaM drámico     Dodaktár     Hebitar     Hebitar |  |
| Out-the second second second                                                                                                    |  |
| Dostablocari ar mesta (precisteminado) V Bestalian<br>Mesio (precisteminado)<br>Mesio bajo<br>Bajo Car                                                                                                    |  |

**4.2.-** Para finalizar siga los pasos 1.4 a 1.6.